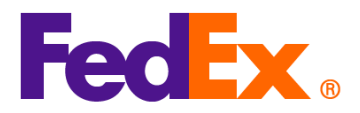

## FedEx自动化工具中货物海关编码(HS编码)和制造商识别码(MID代码)输入指南

如果您使用以下自动化工具进行运输,请按照步骤在您的运输工具中输入您的 HS 编码和 MID 代码。

*制造商识别码(MID 代码)*是美国进口清关所需的信息之一。它可以用作制造商、托运人或出口商全称及地址的 替代信息,并且对于美国正式海关申报是必不可少的。在进行美国进口清关时,商业发票上必须显示 MID 代码。

MID 代码会出现在提交给美国海关与边境保护局(CBP)、美国食品药品监督管理局(FDA)、美国农业部 (USDA)以及货物收件人的文件上。

| FedEx 自动化                    | 只需简单步骤                                                                                                    |  |
|------------------------------|----------------------------------------------------------------------------------------------------|--|
| 工具                           |                                                                                                    |  |
| FedEx Ship                   | 1. 为您的货物添加新商品。                                                                                                    |  |
| Manager at                   | 精巧视图                                                                                                    |  |
| fedex.com<br>(精巧视图/互动<br>视图) | Package contents     Items Documents     Description HS CODE MADE IN QUANTITY WEIGHT CUSTOMS VALUE                                                                                                    |  |
|                              | DESCRIPTION HS CODE MADE IN QUANTITY WEIGHT CUSTOMS VALUE<br>③ No items yet defined. Please add at least one item. ADD NEW ITEM LOAD ITEM PROFILE  互动视图  ✓ Package contents  What will be shipped to you?  ● Items ● Documents  DESCRIPTION HS CODE MADE IN QUANTITY WEIGHT CUSTOMS VALUE  ① No items yet defined. Please add at least one item |  |
|                              | ADD NEW ITEM LOAD ITEM PROFILE                                                                                                    |  |

请注意:每件商品都需要提供 HS 编码和 MID 代码。请填写在货物中每件商品的商品描述开头。

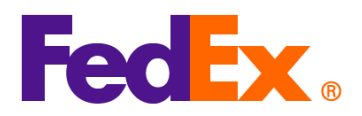

| <ul> <li>2. 将 MID 代码和 HS 编码放在商品描述的开头并保存记录<br/>(示例: MID 代码/HS 编码/商品描述。以下信息仅供参考)。</li> <li>Add commodity item ×</li> <li>TEMDESCRIPTION (IN ENGLISH)*</li> <li>AUO2R92MEL/6204491000/Ladies' 100% slik knitted blouse, for casual wear</li> <li>71/450</li> <li>3. 输入商品的 HS 编码。这将有助于加快清关速度,并有助于更准确地估算关税和税费。<br/>不清楚使用哪个代码,您可以通过输入相关关键字进行搜索。请注意,原产地为中国大队香港且寄往美国的商品需要 10 位 HS 编码。<br/>阅读并选择最合适的代码(或输入更多详细信息以缩小搜索范围)。</li> <li>③ Enter the item's HS code or relevant keywords to find the classification.</li> <li>MAMMONIZED CODE<br/>Ladies' 100% slik knitted blouse, for casual wear</li> <li>25 search results for: Ladies' 100% slik knitted blouse, for casual wear</li> <li>25 search results for: Ladies' 100% slik knitted blouse, for casual wear</li> <li>25 search results for: Ladies' 100% slik knitted blouse, for casual wear</li> <li>26 Enter the item's HS code or relevant keywords to find the classification.</li> <li>MAMMONIZED CODE<br/>Ladies' 100% slik knitted blouse, for casual wear</li> <li>25 search results for: Ladies' 100% slik knitted blouse, for casual wear</li> <li>26 Enter the item's unterview coveralls, breeches and shorts (other than swimwear) Of other textile materials, breeches and shorts (other than swimwear) Containing 70 percent or more by weight of slik or slik waste (736)</li> <li>6204.49 10.00</li> <li>Men's or boys' overcoats, car-coats, capes, cloaks, anoraks (including ski-<br/>iarkets) wind-ickets and similar articles other than those of</li> </ul>                                                                                                    |                                                            |                                            |                                      |                               |                       | Ver.: 11                  |
|----------------------------------------------------------------------------------------------------|------------------------------------------------------------|--------------------------------------------|--------------------------------------|-------------------------------|-----------------------|---------------------------|
| (示例: MID 代码/HS 编码/商品描述。以下信息仅供参考)。<br>Add commodity item ×<br>TEM DESCRIPTION (MERICLISH)*<br>AUOZR92MEL/6204491000/Ladies'100% silk knitted blouse, for casual wear<br>71/450<br>3. 输入商品的 HS 编码。这将有助于加快清关速度,并有助于更准确地估算关税和税费。<br>不清楚使用哪个代码,您可以通过输入相关关键字进行搜索。请注意,原产地为中国大限<br>香港且寄往美国的商品需要 10 位 HS 编码。<br>阅读并选择最合适的代码(或输入更多详细信息以缩小搜索范围)。<br>③ Enter the item's HS code or relevant keywords to find the classification.<br>MaximonizeD code<br>Ladies' 100% silk knitted blouse, for casual wear<br>25 search results for: Ladies' 100% silk knitted blouse, for casual wear<br>Women's or girls' suits, ensembles, suit-type jackets, blazers, dresses, skirts, divided skirts, trousers, bib and brace overalls, breeches and shorts (other than swimwear) Of other textile materials<br><b>5204.49</b><br>Women's or girls' suits, ensembles, suit-type jackets, blazers, dresses, skirts, divided skirts, trousers, bib and brace overalls, breeches and shorts (other than swimwear) Of other textile materials<br><b>5204.49</b><br>Women's or girls' suits, ensembles, suit-type jackets, blazers, dresses, skirts, divided skirts, trousers, bib and brace overalls, breeches and shorts (other than swimwear) Containing 70 percent or more by weight of silk or silk waste (736)<br><b>5204.49</b><br>Men's or boys' overcoats, car-coats, capes, cloaks, anoraks (including ski-<br>iarkets') wind-cheaters wind-lacket's and similar articles. other than those of                                                                                                    | 2. 将 MID 代码和 HS 绑                                          | 福和放在商品描述                                   | 述的开头并保                               | 存记录                           |                       |                           |
| Add commodity item       ×         ITEMDESCRIPTION (MERGLISH)*       ①         AUOZR92MEL/6204491000① adies* 100% silk knitted blouse, for casual wear       ①         71/450       21/450         3. 输入商品的 HS 编码。这将有助于加快清关速度,并有助于更准确地估算关税和税费.       不清楚使用哪个代码,您可以通过输入相关关键字进行搜索。请注意,原产地为中国大概香港且寄往美国的商品需要 10 位 HS 编码。         阅读并选择最合适的代码(或输入更多详细信息以缩小搜索范围)。       ③         6. Enter the item's HS code or relevant keywords to find the classification.       ①         Image: 100% silk knitted blouse, for casual wear       ②         Yomen's or girls' suits, ensembles, suit-type jackets, blazers, dresses, skirts, divided skirts, trousers, bib and brace overalls, breeches and shorts (other than swimwear) Of other textile materials       ②         Stouren's or girls' suits, ensembles, suit-type jackets, blazers, dresses, skirts, divided skirts, trousers, bib and brace overalls, breeches and shorts (other than swimwear) Of other textile materials       ③         Stouren's or girls' suits, ensembles, suit-type jackets, blazers, dresses, skirts, divided skirts, trousers, bib and brace overalls, breeches and shorts (other than swimwear) Of other textile materials       ③         Stouren's or girls' suits, ensembles, suit-type jackets, blazers, dresses, skirts, divided skirts, trousers, bib and brace overalls, breeches and shorts (other than swimwear) Of other textile materials       ④         Brace Add Bouser, for casual wear       ④       ④         Worder skirts, trousers, bib and brace overalls, breeches and shorts (other than swimwear) Containin                                                                                                    | (示例:MID 代码/I                                               | HS 编码/商品描                                  | 述。以下信息                               | 息仅供参考                         | ŧ) 。                  |                           |
| ITEM DESCRIPTION (IN ENGLISH)*       ①         AUOZR92MEL/6204491000       Ladies' 100% silk knitted blouse, for casual wear         71/450         3. 输入商品的 HS 编码。这将有助于加快清关速度,并有助于更准确地估算关税和税费。<br>不清楚使用哪个代码,您可以通过输入相关关键字进行搜索。请注意,原产地为中国大阳香港且寄往美国的商品需要 10 位 HS 编码。<br>阅读井选择最合适的代码(或输入更多详细信息以缩小搜索范围)。         ③ Enter the item's HS code or relevant keywords to find the classification.         MARMONIZED CODE<br>Ladies' 100% silk knitted blouse, for casual wear         25 search results for: Ladies' 100% silk knitted blouse, for casual wear         Women's or girls' suits, ensembles, suit-type jackets, blazers, dresses, skirts,<br>divided skirts, trousers, bib and brace overalls, breeches and shorts (other than<br>swimwear) Of other textile materials         5204.49         Women's or girls' suits, ensembles, suit-type jackets, blazers, dresses, skirts,<br>divided skirts, trousers, bib and brace overalls, breeches and shorts (other than<br>swimwear) Of other textile materials         5204.49         Women's or girls' suits, ensembles, suit-type jackets, blazers, dresses, skirts,<br>divided skirts, trousers, bib and brace overalls, breeches and shorts (other than<br>swimwear) Of other textile materials         5204.49         Women's or girls' suits, ensembles, suit-type jackets, blazers, dresses, skirts,<br>divided skirts, trousers, capes, cloaks, anoraks (including ski-<br>jackets) wind-cheaters wind-jackets and similar articles other than those of                                                                                                    | Add commodity it                                           | em                                         |                                      |                               |                       | ×                         |
| ITEM DESCRIPTION (MERGLISH)*       ①         AUJOZR92MEL/6204491000/Ladies'100% silk knitted blouse, for casual wear       71/450         3. 输入商品的 HS 编码。这将有助于加快清关速度,并有助于更准确地估算关税和税费。<br>不清楚使用哪个代码,您可以通过输入相关关键字进行搜索。请注意,原产地为中国大概<br>香港且寄往美国的商品需要 10 位 HS 编码。<br>阅读并选择最合适的代码(或输入更多详细信息以缩小搜索范围)。         ④       Enter the item's HS code or relevant keywords to find the classification.         MAMONIZED CODE<br>Ladies' 100% silk knitted blouse, for casual wear       Q         25 search results for: Ladies' 100% silk knitted blouse, for casual wear       Q         Women's or girls' suits, ensembles, suit-type jackets, blazers, dresses, skirts,<br>divided skirts, trousers, bib and brace overalls, breeches and shorts (other than<br>swimwear) Of other textile materials       G         6204.49       Women's or girls' suits, ensembles, suit-type jackets, blazers, dresses, skirts,<br>divided skirts, trousers, bib and brace overalls, breeches and shorts (other than<br>swimwear) Of other textile materials       G         6204.49       Women's or girls' suits, ensembles, suit-type jackets, blazers, dresses, skirts,<br>divided skirts, trousers, bib and brace overalls, breeches and shorts (other than<br>swimwear) Containing 70 percent or more by weight of silk or silk waste (736)<br>5204.49 10.000       G         Men's or boys' overcoats, car-coats, capes, cloaks, anoraks (including ski-<br>jackets) wind-cheaters wind-jackets and similar articles, other than those of       G                                                                                                    |                                                            |                                            |                                      |                               |                       | _                         |
| <ul> <li>3. 输入商品的 HS 编码。这将有助于加快清关速度,并有助于更准确地估算关税和税费。<br/>不清楚使用哪个代码,您可以通过输入相关关键字进行搜索。请注意,原产地为中国大概<br/>香港且寄往美国的商品需要 10 位 HS 编码。<br/>阅读并选择最合适的代码(或输入更多详细信息以缩小搜索范围)。</li> <li>③ Enter the item's HS code or relevant keywords to find the classification.</li> <li>MAMMONIZED CODE<br/>Ladies' 100% silk knitted blouse, for casual wear</li> <li>25 search results for: Ladies' 100% silk knitted blouse, for casual wear</li> <li>Women's or girls' suits, ensembles, suit-type jackets, blazers, dresses, skirts,<br/>divided skirts, trousers, bib and brace overalls, breeches and shorts (other than<br/>swimwear) Of other textile materials</li> <li>5204.49</li> <li>Women's or girls' suits, ensembles, suit-type jackets, blazers, dresses, skirts,<br/>divided skirts, trousers, bib and brace overalls, breeches and shorts (other than<br/>swimwear) Of other textile materials</li> <li>5204.49</li> <li>Women's or girls' suits, ensembles, suit-type jackets, blazers, dresses, skirts,<br/>divided skirts, trousers, bib and brace overalls, breeches and shorts (other than<br/>swimwear) (Containing 70 percent or more by weight of silk or silk waste (736)<br/>5204.49.10.00</li> <li>Men's or boys' overcoats, car-coats, capes, cloaks, anoraks (including ski-<br/>iackets) wind-cheaters wind-jackets and similar articles other than those of</li> </ul>                                                                                                    | AUOZR92MEL/620449                                          | н)*<br>1000/Ladies' 1009                   | % silk knitted b                     | olouse, for c                 | asual wear            | 0                         |
| <ul> <li>************************************</li></ul>                                                                                                    | -                                                          |                                            |                                      |                               |                       |                           |
| 71/450         3. 输入商品的 HS 编码。这将有助于加快清关速度,并有助于更准确地估算关税和税费。         不清楚使用哪个代码,您可以通过输入相关关键字进行搜索。请注意,原产地为中国大概香港且寄往美国的商品需要 10 位 HS 编码。         阅读井选择最合适的代码(或输入更多详细信息以缩小搜索范围)。         ③ Enter the item's HS code or relevant keywords to find the classification.         HARMONIZED CODE         Ladies' 100% silk knitted blouse, for casual wear         25 search results for: Ladies' 100% silk knitted blouse, for casual wear         Women's or girls' suits, ensembles, suit-type jackets, blazers, dresses, skirts, divided skirts, trousers, bib and brace overalls, breeches and shorts (other than swimwear) Of other textile materials         6204.49         Women's or girls' suits, ensembles, suit-type jackets, blazers, dresses, skirts, divided skirts, trousers, bib and brace overalls, breeches and shorts (other than swimwear) Of other textile materials         6204.49       Momen's or girls' suits, ensembles, suit-type jackets, blazers, dresses, skirts, divided skirts, trousers, car-coats, capes, cloaks, anoraks (including ski-<br>skirds skirts, trousers, car-coats, capes, cloaks, anoraks (including ski-<br>larckets) wind-cheaters wind-lackets and similar articles other than those of                                                                                                    |                                                            |                                            |                                      |                               |                       |                           |
| <ul> <li>3. 输入商品的 HS 编码。这将有助于加快清关速度,并有助于更准确地估算关税和税费。<br/>不清楚使用哪个代码,您可以通过输入相关关键字进行搜索。请注意,原产地为中国大网香港且寄往美国的商品需要 10 位 HS 编码。<br/>阅读并选择最合适的代码(或输入更多详细信息以缩小搜索范围)。</li> <li>④ Enter the Item's HS code or relevant keywords to find the classification.</li> </ul> HARMONIZED CODE<br>Ladies' 100% silk knitted blouse, for casual wear 25 search results for: Ladies' 100% silk knitted blouse, for casual wear Women's or girls' suits, ensembles, suit-type jackets, blazers, dresses, skirts, divided skirts, trousers, bib and brace overalls, breeches and shorts (other than swimwear) Of other textile materials 6204.49 Women's or girls' suits, ensembles, suit-type jackets, blazers, dresses, skirts, divided skirts, trousers, bib and brace overalls, breeches and shorts (other than swimwear) Containing 70 percent or more by weight of silk or silk waste (736) 6204.49.10.00 Men's or boys' overcoats, car-coats, capes, cloaks, anoraks (including skijackets) wind-cheaters wind-jackets and similar articles other than those of                                                                                                    |                                                            |                                            |                                      |                               |                       | 71/450                    |
| <ul> <li>3. 输入商品的 HS 编码。这将有助于加快清关速度,并有助于更准确地估算关税和税费。<br/>不清楚使用哪个代码,您可以通过输入相关关键字进行搜索。请注意,原产地为中国大序<br/>香港且寄往美国的商品需要 10 位 HS 编码。<br/>阅读并选择最合适的代码(或输入更多详细信息以缩小搜索范围)。</li> <li>③ Enter the item's HS code or relevant keywords to find the classification.</li> <li>HARMONIZED CODE<br/>Ladies' 100% silk knitted blouse, for casual wear</li> <li>25 search results for: Ladies' 100% silk knitted blouse, for casual wear</li> <li>Women's or girls' suits, ensembles, suit-type jackets, blazers, dresses, skirts,<br/>divided skirts, trousers, bib and brace overalls, breeches and shorts (other than<br/>swimwear) Of other textile materials</li> <li>6204.49</li> <li>Women's or girls' suits, ensembles, suit-type jackets, blazers, dresses, skirts,<br/>divided skirts, trousers, bib and brace overalls, breeches and shorts (other than<br/>swimwear) Containing 70 percent or more by weight of silk or silk waste (736)</li> <li>6204.49.10.00</li> <li>Men's or boys' overcoats, car-coats, capes, cloaks, anoraks (including ski-<br/>iackets) wind-cheaters wind-jackets and similar articles other than those of</li> </ul>                                                                                                    |                                                            |                                            |                                      |                               |                       |                           |
| <ul> <li>不清楚使用哪个代码,您可以通过输入相关关键字进行搜索。请注意,原产地为中国大网香港且寄往美国的商品需要 10 位 HS 编码。</li> <li>阅读并选择最合适的代码(或输入更多详细信息以缩小搜索范围)。</li> <li>③ Enter the item's HS code or relevant keywords to find the classification.</li> <li>HARMONIZED CODE Ladies' 100% silk knitted blouse, for casual wear 25 search results for: Ladies' 100% silk knitted blouse, for casual wear Women's or girls' suits, ensembles, suit-type jackets, blazers, dresses, skirts, divided skirts, trousers, bib and brace overalls, breeches and shorts (other than swimwear) Of other textile materials <b>6204.49</b> Women's or girls' suits, ensembles, suit-type jackets, blazers, dresses, skirts, divided skirts, trousers, bib and brace overalls, breeches and shorts (other than swimwear) Containing 70 percent or more by weight of silk or silk waste (736) <b>6204.49.10.00</b> Men's or boys' overcoats, car-coats, capes, cloaks, anoraks (including ski-jackets) wind-cheaters wind-lackets and similar articles other than those of</li></ul>                                                                                                    | 3. 输入商品的 HS 编码                                             | 。这将有助于加                                    | 快清关速度,                               | ,并有助于                         | F更准确地                 | 也估算关税和税费                  |
| 香港且寄往美国的商品需要 10 位 HS 编码。<br>阅读并选择最合适的代码(或输入更多详细信息以缩小搜索范围)。<br>① Enter the item's HS code or relevant keywords to find the classification.<br>HARMONIZED CODE<br>Ladies' 100% silk knitted blouse, for casual wear<br>25 search results for: Ladies' 100% silk knitted blouse, for casual wear<br>Women's or girls' suits, ensembles, suit-type jackets, blazers, dresses, skirts, divided skirts, trousers, bib and brace overalls, breeches and shorts (other than swimwear) Of other textile materials<br>6204.49<br>Women's or girls' suits, ensembles, suit-type jackets, blazers, dresses, skirts, divided skirts, trousers, bib and brace overalls, breeches and shorts (other than swimwear) Containing 70 percent or more by weight of silk or silk waste (736)<br>6204.49.10.00<br>Men's or boys' overcoats, car-coats, capes, cloaks, anoraks (including ski-<br>iackets) wind-cheaters wind-jackets and similar articles other than those of                                                                                                    | 不清楚使用哪个代码                                                  | ,您可以通过输                                    | 入相关关键                                | 字进行搜索                         | 素。请注意                 | ,原产地为中国力                  |
| 阅读并选择最合适的代码(或输入更多详细信息以缩小搜索范围)。<br>③ Enter the item's HS code or relevant keywords to find the classification.<br>HARMONIZED CODE<br>Ladies' 100% silk knitted blouse, for casual wear<br>25 search results for: Ladies' 100% silk knitted blouse, for casual wear<br>25 search results for: Ladies' 100% silk knitted blouse, for casual wear<br>Women's or girls' suits, ensembles, suit-type jackets, blazers, dresses, skirts, divided skirts, trousers, bib and brace overalls, breeches and shorts (other than swimwear) Of other textile materials<br>6204.49<br>Women's or girls' suits, ensembles, suit-type jackets, blazers, dresses, skirts, divided skirts, trousers, bib and brace overalls, breeches and shorts (other than swimwear) Containing 70 percent or more by weight of silk or silk waste (736)<br>6204.49.10.00<br>Men's or boys' overcoats, car-coats, capes, cloaks, anoraks (including ski-<br>iackets) wind-cheaters wind-jackets and similar articles other than those of                                                                                                    | 香港且寄往美国的商                                                  | 品需要 10 位 H                                 | S 编码。                                |                               |                       |                           |
| <ul> <li>Inter the item's HS code or relevant keywords to find the classification.</li> <li>HARMONIZED CODE         Ladies' 100% silk knitted blouse, for casual wear         25 search results for: Ladies' 100% silk knitted blouse, for casual wear         Women's or girls' suits, ensembles, suit-type jackets, blazers, dresses, skirts, divided skirts, trousers, bib and brace overalls, breeches and shorts (other than swimwear) Of other textile materials         6204.49         Women's or girls' suits, ensembles, suit-type jackets, blazers, dresses, skirts, divided skirts, trousers, bib and brace overalls, breeches and shorts (other than swimwear) Containing 70 percent or more by weight of silk or silk waste (736)         6204.49.10.00         Men's or boys' overcoats, car-coats, capes, cloaks, anoraks (including ski-iackets) wind-cheaters wind-jackets and similar articles other than those of         Vent of the set of the set o</li></ul> | 阅读并选择最合适的                                                  | 代码(或输入更                                    | 多详细信息                                | 以缩小搜索                         | 索范围)。                 |                           |
| HARMONIZED CODE       Q         Ladies' 100% silk knitted blouse, for casual wear       25 search results for: Ladies' 100% silk knitted blouse, for casual wear         25 search results for: Ladies' 100% silk knitted blouse, for casual wear       Image: Content of the search of the search of the                                                                                                    | (i) Enter the item's HS coo                                | le or relevant keyw                        | ords to find th                      | e classificat                 | ion.                  |                           |
| Ladies' 100% silk knitted blouse, for casual wear         25 search results for: Ladies' 100% silk knitted blouse, for casual wear         Women's or girls' suits, ensembles, suit-type jackets, blazers, dresses, skirts, divided skirts, trousers, bib and brace overalls, breeches and shorts (other than swimwear) Of other textile materials         6204.49         Women's or girls' suits, ensembles, suit-type jackets, blazers, dresses, skirts, divided skirts, trousers, bib and brace overalls, breeches and shorts (other than swimwear) Of other textile materials         6204.49         Women's or girls' suits, ensembles, suit-type jackets, blazers, dresses, skirts, divided skirts, trousers, bib and brace overalls, breeches and shorts (other than swimwear) Containing 70 percent or more by weight of silk or silk waste (736)         6204.49.10.00         Men's or boys' overcoats, car-coats, capes, cloaks, anoraks (including skijackets) wind-cheaters wind-jackets and similar articles other than those of                                                                                                    | HARMONIZED CODE                                            |                                            |                                      |                               | a                     | l                         |
| 25 search results for: Ladies' 100% silk knitted blouse, for casual wear<br>Women's or girls' suits, ensembles, suit-type jackets, blazers, dresses, skirts,<br>divided skirts, trousers, bib and brace overalls, breeches and shorts (other than<br>swimwear) Of other textile materials<br><b>6204.49</b><br>Women's or girls' suits, ensembles, suit-type jackets, blazers, dresses, skirts,<br>divided skirts, trousers, bib and brace overalls, breeches and shorts (other than<br>swimwear) Containing 70 percent or more by weight of silk or silk waste (736)<br><b>6204.49.10.00</b><br>Men's or boys' overcoats, car-coats, capes, cloaks, anoraks (including ski-<br>iackets) wind-cheaters wind-iackets and similar articles other than those of                                                                                                    | Ladies' 100% silk knitted l                                | blouse, for casual v                       | vear                                 |                               |                       | . ⑦                       |
| <ul> <li>Women's or girls' suits, ensembles, suit-type jackets, blazers, dresses, skirts, divided skirts, trousers, bib and brace overalls, breeches and shorts (other than swimwear) Of other textile materials</li> <li>6204.49</li> <li>Women's or girls' suits, ensembles, suit-type jackets, blazers, dresses, skirts, divided skirts, trousers, bib and brace overalls, breeches and shorts (other than swimwear) Containing 70 percent or more by weight of silk or silk waste (736)</li> <li>6204.49.10.00</li> <li>Men's or boys' overcoats, car-coats, capes, cloaks, anoraks (including ski-iackets) wind-cheaters wind-iackets and similar articles other than those of</li> </ul>                                                                                                    | 25 search results for: Ladies'                             | 100% silk knitted blo                      | use, for casual w                    | ear                           |                       |                           |
| swimwear) Of other textile materials<br><b>6204.49</b><br>Women's or girls' suits, ensembles, suit-type jackets, blazers, dresses, skirts,<br>divided skirts, trousers, bib and brace overalls, breeches and shorts (other than<br>swimwear) Containing 70 percent or more by weight of silk or silk waste (736)<br><b>6204.49.10.00</b><br>Men's or boys' overcoats, car-coats, capes, cloaks, anoraks (including ski-<br>iackets)_wind-cheaters_wind-iackets and similar articles_other than those of                                                                                                    | Women's or girls' suits, er<br>divided skirts, trousers, b | isembles, suit-type<br>ib and brace overa  | jackets, blaze<br>lls. breeches ar   | rs, dresses,<br>nd shorts (o  | skirts,<br>ther than  | $\overline{}$             |
| Women's or girls' suits, ensembles, suit-type jackets, blazers, dresses, skirts,<br>divided skirts, trousers, bib and brace overalls, breeches and shorts (other than<br>swimwear) Containing 70 percent or more by weight of silk or silk waste (736)<br><b>6204.49.10.00</b><br>Men's or boys' overcoats, car-coats, capes, cloaks, anoraks (including ski-<br>iackets) wind-cheaters wind-iackets and similar articles, other than those of                                                                                                    | swimwear) Of other texti                                   | le materials                               | ,                                    | ,                             |                       |                           |
| divided skirts, trousers, bib and brace overalls, breeches and shorts (other than<br>swimwear) Containing 70 percent or more by weight of silk or silk waste (736)<br>6204.49.10.00<br>Men's or boys' overcoats, car-coats, capes, cloaks, anoraks (including ski-<br>jackets) wind-cheaters wind-jackets and similar articles, other than those of                                                                                                    | Women's or girls' suits, en                                | isembles, suit-type                        | iackets, blaze                       | rs. dresses.                  | skirts.               | ŕ                         |
| 6204.49.10.00<br>Men's or boys' overcoats, car-coats, capes, cloaks, anoraks (including ski-<br>iackets)_wind-cheaters_wind-iackets and similar articles_other than those of                                                                                                    | divided skirts, trousers, b<br>swimwear) Containing 70     | ib and brace overa<br>percent or more b    | lls, breeches ar<br>y weight of sill | nd shorts (o<br>k or silk was | ther than<br>te (736) |                           |
| Men's or boys' overcoats, car-coats, capes, cloaks, anoraks (including ski-<br>iackets) wind-cheaters wind-jackets and similar articles, other than those of                                                                                                    | 6204.49.10.00                                              |                                            |                                      |                               |                       |                           |
|                                                                                                    | Men's or boys' overcoats,<br>jackets) wind-cheaters w      | car-coats, capes, c<br>vind-iackets and si | loaks, anoraks<br>milar articles o   | (including s                  | ski-<br>hose of       | <b>-</b>                  |
|                                                                                                    |                                                            |                                            |                                      |                               |                       |                           |
|                                                                                                    | <ol> <li>24.</li></ol>                                     | 何亚不审有 MIL                                  | ノ1代明和 HS                             | 细旳旳耓                          | 的间面亿义                 | <b>來。</b> 继 <b>头</b> 俱与衣俗 |
| 4. 窓时也泰內谷有半中府亚示市有 MID 代码和 HS 海妈的新的商品记求。继续琪与表格的                                                                                                    | ハ KノしK可 IT。                                                | 46 CODE                                    |                                      | WEIGHT                        | ISTORE VILLE          |                           |
| 4. 窓时也泰內谷有里中府亚示市有 MID 代码和 HS 海妈的新的商品记录。继续琪与表格的<br>分以完成寄件。                                                                                                    |                                                            | HS CODE MAD                                | EIN QUANTITY                         | WEIGHT CU                     | STOMS VALUE           |                           |
| <ul> <li>4. 恋时已蒸闪谷肩甲甲侍亚示市有 IMID 1℃時和 HS 强码的新的商品记求。继续項与表格的<br/>分以完成寄件。</li> <li>DESCRIPTION HS CODE MADE IN QUANTITY WEIGHT CUSTOMS VALUE</li> <li>▲UCZR92MEL/6204491000,Ladies' [5304.49.1000] Australia 2 pieces 2 kg HV\$1.000.00 i ●</li> </ul>                                                                                                    | AUOZR92MEL/6204491000/Ladies                               | 6204 49 10 00                              | alia Discos                          | 2 kg                          | (\$1.000.00           | : •                       |

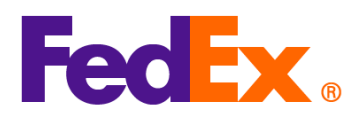

|            | 5. 如果您使用 FedEx 生成的商业发票(CI),则商品描述将自动显示在商业发票(CI)上。如果                                                                                     |  |  |  |
|------------|----------------------------------------------------------------------------------------------------|--|--|--|
|            | 您使用自己的商业发票(CI),请在文件中的商品描述的开头输入 MID 代码和 HS 编码,并在                                                                                        |  |  |  |
|            | 创建货物时上传。                                                                                                    |  |  |  |
|            |                                                                                                    |  |  |  |
|            | 6. MID 代码和 HS 编码将作为商品描述的一部分显示在运输标签上。                                                                                                   |  |  |  |
|            | ORIGIN ID:CANA 1234567890 SHIP DATE: 11FEB25<br>Testing please ignore ACTWGT: 2.00 KG<br>Testing please ignore CAD: 109984074/INET4535 |  |  |  |
|            | GUANGZHOU, 510710<br>CN<br>CN                                                                                                    |  |  |  |
|            | TO Testing please ignore (123) 456-7890<br>Testing please ignore Fed 导欢。                                                               |  |  |  |
|            | FLUSHING, NY 11368 (US)                                                                                                    |  |  |  |
|            |                                                                                                    |  |  |  |
|            |                                                                                                    |  |  |  |
|            | GPN<br>PKG:YOUR PKG                                                                                                    |  |  |  |
|            | AA                                                                                                    |  |  |  |
|            | INTL ECONOMY<br>REF:<br>DESCI AUOZR92MEL/6204491000Ladies' 100% silk knitted blouse. for                                               |  |  |  |
|            | DESC2<br>DESC3:<br>DESC4:                                                                                                    |  |  |  |
|            |                                                                                                    |  |  |  |
| FedEx Ship | 1. 为您的货物添加新商品。<br>————————————————————————————————————                                                                                 |  |  |  |
| Manager    | 当您使用 FedEx 生成的商业发票/形式发票时,请点击商业发票详情。                                                                                                    |  |  |  |
| Software   | Shipment Contents Occuments Only O Commodities                                                                                         |  |  |  |
|            | Generate Commercial Invoice/Proforma? O Yes O No                                                                                       |  |  |  |
|            |                                                                                                    |  |  |  |
|            | Commercial Invoice Details                                                                                                    |  |  |  |
|            | Electronic Trade Docs     Post-Shipment     Add Documents                                                                              |  |  |  |
|            | Retum Reason Type (None)                                                                                                    |  |  |  |
|            | 当您使用自己的商业发票/形式发票时,请点击商品详情。                                                                                                    |  |  |  |
|            | Shipment Contents                                                                                                    |  |  |  |
|            | Generate Commercial Invoice/Proforma?                                                                                                  |  |  |  |
|            |                                                                                                    |  |  |  |
|            |                                                                                                    |  |  |  |
|            | Electronic Trade Docs     Post-Shipment     Add Documents                                                                              |  |  |  |
|            | Return Reason Type (None)                                                                                                    |  |  |  |
|            | Retum Other Reason                                                                                                    |  |  |  |
|            |                                                                                                    |  |  |  |

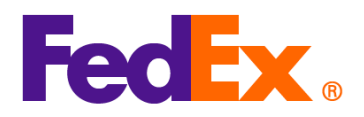

| 以下信息仅供参考)。输入商品的 HS 编码。这将有肋于加快清关速度,并有肋于更准确地估                                                                                                    |
|----------------------------------------------------------------------------------------------------|
|                                                                                                    |
| 并入机和优势。请江志,亦广地为于国大陆在自住大国的同时而又下位于马浦时。                                                                                                    |
| New Shipment Contents Details                                                                                                    |
| Contents Commodity *Description Ham, Code *Org of Manuf, *Quanti Weight Unit of Unit +                                                                                                    |
| AU0ZR92MEL/6204491000/Ladies' 100% slik knitted blouse, for casual wear         620449100          China         V         1         0.000                                                                                                    |
|                                                                                                    |
|                                                                                                    |
| Total Custom Value 0.00 US Dollars  Total Weight 0.00 Kilograms                                                                                                    |
| Search Harmonized Code OK Cancel                                                                                                    |
|                                                                                                    |
|                                                                                                    |
| 如果您不清楚使用哪个代码,可以点击"搜索海关编码"进行搜索。阅读并选择最合适的代码(或                                                                                                    |
| 输入更多详细信息以缩小搜索范围)。                                                                                                    |
| Search Harmonized Code     X                                                                                                    |
| Description Ladies' 100% silk knitted blouse                                                                                                    |
| Destination Country/Tentory                                                                                                    |
| HS2 - 62 : Articles of apparel and clothing accessories, not knitted or crocheted                                                                                                    |
| HS2 - 12 : Oil seeds and oleaginous fruits; miscellaneous grains, seeds and fruit; industrial or medicinal plants; straw and fodder<br>HS2 - 58 : Special woven fabrics; tufted textile fabrics; lace; tapestries; trimmings; embroidery<br>HS2 - 52 : Cotton                                                                                                    |
| HS2 - 47 : Mineral fuels, mineral cites, mineral cites and products of their distillation; bituminous substances; mineral waxes<br>HS2 - 42 : Aricles of learher; saddlery and harnes; travel goods, handbags and similar containers; articles of animal gut (other than silkworm gut)<br>HS2 - 61 : Articles of apparel and clothing accessories, knitted or corcheted                                                                                                    |
| H52 - 60 : Kinited or crocheted fabrics<br>H52 - 50 : Silk<br>H52 - 84 : Nuclearreators, boilers, machinery and mechanical appliances; parts thereof                                                                                                    |
| H52 - 56 : Wadding, felt and nonxvorens: special yams; twine, cordage, ropes and cables and articles thereof<br>H52 - 96 : Miscellaneous manufactured articles<br>H52 - 90 : Optical, hotographic, internatographic, measuring, checking, precision, medical or surgical instruments and apparatus; parts and accessories                                                                                                    |
| thereof<br>HS2 - 89 : Works of art, collectors' pieces and antiques<br>HS2 - 89 : Shipe, boats and floating structures                                                                                                    |
| HS2 - 94 : Furthure, bedding, mattresses, mattress supports, cuahons and similar stuffed furnishings, lamps and lighting fittings, not elsewhere specified or<br>included: fulluminated sinser-plates and the kier, creditoriated buildings<br>HS2 - 85 : Electrical machinery and equipment and parts thereof, sound recorders and reproducers, and necession is dischard and accessions is dischard and accessions is dischard and accessions in dischard and accessions is dischard and accessions in dischard accessions in the dischard accessions in the dischard accessions accession accession |
| HS2 - 64 : Footwers, galers and the like, parts of such articles<br>HS2 - 62 : Tanning or dyeing extracts, tannins and their derivatives; dyes, pigments and other coloring matter; paints and varnishes; putty and other mastics;<br>inks                                                                                                    |
| Hamonized Code OK Cancel                                                                                                    |
| By using the HS Search tool and continuing with shipment creation, you acknowledge and agree that the resulting tarff classification code is derived from and subject to the<br>accuracy of the information you provide. The customs broker or other agent responsible for importation of this shipment in the destination country will determine the specific tarff                                                                                                    |
| 3. 你的句裏内容洁单中将显示带有 MID 代码和 HS 编码的新的商品记录 继续植军去救的甘全领                                                                                                    |
|                                                                                                    |
|                                                                                                    |
| New Shipment Contents Details                                                                                                    |
| Contents Commodity *Description Ham. Code *Org of Manuf. *Quanti Weight Unit of Unit Maaner Value *                                                                                                    |
| AUOZR92MEL/6204491000/Ladies' 100% slik knitted blouse, for casual wear         620449100          China         V         1         0.000          •                                                                                                    |
|                                                                                                    |
|                                                                                                    |
| Total Custom Value U.UU US Dollars V Total Weight 0.00 Kilograms V                                                                                                    |
| Search Harmonized Code OK Cancel                                                                                                    |
|                                                                                                    |
|                                                                                                    |

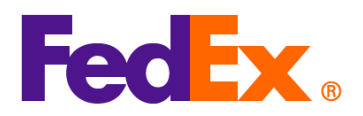

|            | <ol> <li>4. 如果您使用 FedEx 生成的商业发票(C<br/>您使用自己的商业发票(CI),请在文<br/>创建货物时上传。</li> <li>5. MID 代码和 HS 编码将作为商品描述的</li> </ol>                               | Cl),则商品描述将自动显示在商业发票(Cl)上。如果<br>件中的商品描述的开头输入 MID 代码和 HS 编码,并在<br>D一部分显示在运输标签上。                            |
|------------|----------------------------------------------------------------------------------------------------|----------------------------------------------------------------------------------------------------|
|            | ORIGIN ID:SHAA (123)456-7890<br>KIANY<br>FEDEX<br>18 F LUMINA CENTER<br>,#175 LONGYAO ROAD<br>SHANGHAI SHANGHAI, 200237<br>CN<br>TO CONTACT      | SHIP DATE: 10FEB25<br>ACTWGT: 1.00 KG MAN<br>CAD: 3421238/GSMW2401<br>BILL SENDER<br>EINVAT:<br>12345678 |
|            | COMPANY<br>NEW YORK<br>NEW YORK, NY 10016<br>US                                                                                                  | (US)<br>AWB                                                                                              |
|            | TRK# 7253 6986 8572 Form<br>0430<br>5:00P<br>IP EOD<br>REF:<br>DESC1AUOZR92MEL/6204491000/Ladies' 100% silk knitted<br>DESC2<br>DESC3:<br>DESC4: | NF JRAA<br>EWO<br>PKG:YOUR PKG<br>blouse, fo                                                             |
| FedEx APIs | 在您的 FedEx API 申请中,请在"harmor<br>字段中,在商品描述的开头输入 MID 代码:                                                                                            | i <mark>izedCode</mark> "字段中输入 HS 编码,并在"description"<br>和 HS 编码(示例:MID 代码/HS 编码/商品描述。):                  |
|            | 举例(程式数据的部分内容)<br>"commodities":<br>{                                                                                                    |                                                                                                    |
|            | "description": "AUOZR92MEL / 620<br>"harmonizedCode": "6204491000"<br>"unitPrice": {<br>"amount": 500,                                           | 04491000 / Ladies' 100% silk knitted blouse",<br>',                                                      |

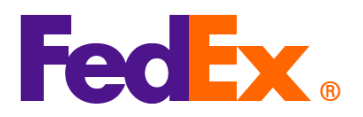

|                                                                 | Ver.: 11FEB20                             |
|-----------------------------------------------------------------|-------------------------------------------|
| },                                                              |                                           |
| "quantity": 2,                                                  |                                           |
| "quantityUnits": "PCS",                                         |                                           |
| "customsValue": {                                               |                                           |
| "amount": 1000,                                                 |                                           |
| "currency": "USD"                                               |                                           |
| },                                                              |                                           |
| "countryOfManufacture": "A                                      | .U",                                      |
| "weight": {                                                     |                                           |
| "units": "KG",                                                  |                                           |
| "value": 2                                                      |                                           |
| }                                                               |                                           |
| }                                                               |                                           |
|                                                                 |                                           |
| 请注音 原产地为中国大陆/中国委                                                |                                           |
|                                                                 |                                           |
| 将作为周阳通还的一部分亚尔在这种                                                | 则你壶工。                                     |
| ORIGIN ID:SHPA 1234567890                                       | SHIP DATE: 06FEB25                        |
| Jake<br>Shipper Company Name<br>SHIPPER STREET LINE 1           | ACLWG1: 0.50 KG<br>CAD: 00000000/FAPI2208 |
| Shenzhen, 518056<br>CN                                          | BILL RECIPIENT                            |
| TO Jimmy                                                        | 1234567890                                |
| Recipient Company Name                                          | Fed Exx.                                  |
| RECIPIENT STREET LINE 2                                         | Express                                   |
| RECIPIENT STREET LINE 3                                         |                                           |
| FR                                                              |                                           |
|                                                                 | U1 PARA                                   |
|                                                                 |                                           |
|                                                                 | rke.rook rke                              |
| 0430                                                            |                                           |
| INTL CONN PLUS                                                  |                                           |
| REE:<br>DESC1:AUOZR92MEL / 6204491000 / Ladies' 100% silk knitt | ed blouse                                 |
| DESC3:<br>DESC4:                                                |                                           |
|                                                                 |                                           |
|                                                                 |                                           |
|                                                                 |                                           |
|                                                                 |                                           |
|                                                                 |                                           |
|                                                                 |                                           |

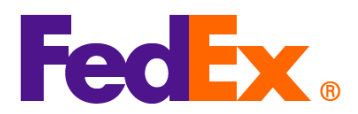

|              | Ver.: 11FEB2025                                                                           |
|--------------|-------------------------------------------------------------------------------------------|
|              |                                                                                           |
| FedEx        | 对于 FedEx Web Services,请在 "HarmonizedCode" 字段中输入 HS 编码,并在 "description"                    |
| Web Services | 字段中在商品描述的开头输入 MID 代码和 HS 编码(示例:MID 代码/HS 编码/商品描述。):                                       |
|              |                                                                                           |
|              | <commodities></commodities>                                                               |
|              | <numberofpieces>1</numberofpieces>                                                        |
|              | <pre><description>AUOZR92MEL / 6204491000 / Ladies' 100% silk knitted</description></pre> |
|              | blouse                                                                                    |
|              | <countryofmanufacture>CN</countryofmanufacture>                                           |
|              | <harmonizedcode>6204491000</harmonizedcode>                                               |
|              | <weight></weight>                                                                         |
|              | <units>KG</units>                                                                         |
|              | <value>0.5</value>                                                                        |
|              |                                                                                           |
|              | <quantity>2</quantity>                                                                    |
|              | <quantityunits>PCS</quantityunits>                                                        |
|              | <unitprice></unitprice>                                                                   |
|              | <currency>AUD</currency>                                                                  |
|              | <amount>100</amount>                                                                      |
|              |                                                                                           |
|              | <customsvalue></customsvalue>                                                             |
|              | <currency>AUD</currency>                                                                  |
|              | <amount>200</amount>                                                                      |
|              |                                                                                           |
|              |                                                                                           |
|              |                                                                                           |
|              | 请注意,原产地为中国大陆/中国香港且寄往美国的商品需要 10 位 HS 编码。 MID 代码和 HS 编码                                     |
|              | 将作为商品描述的一部分显示在运输标签上。                                                                      |

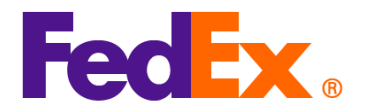

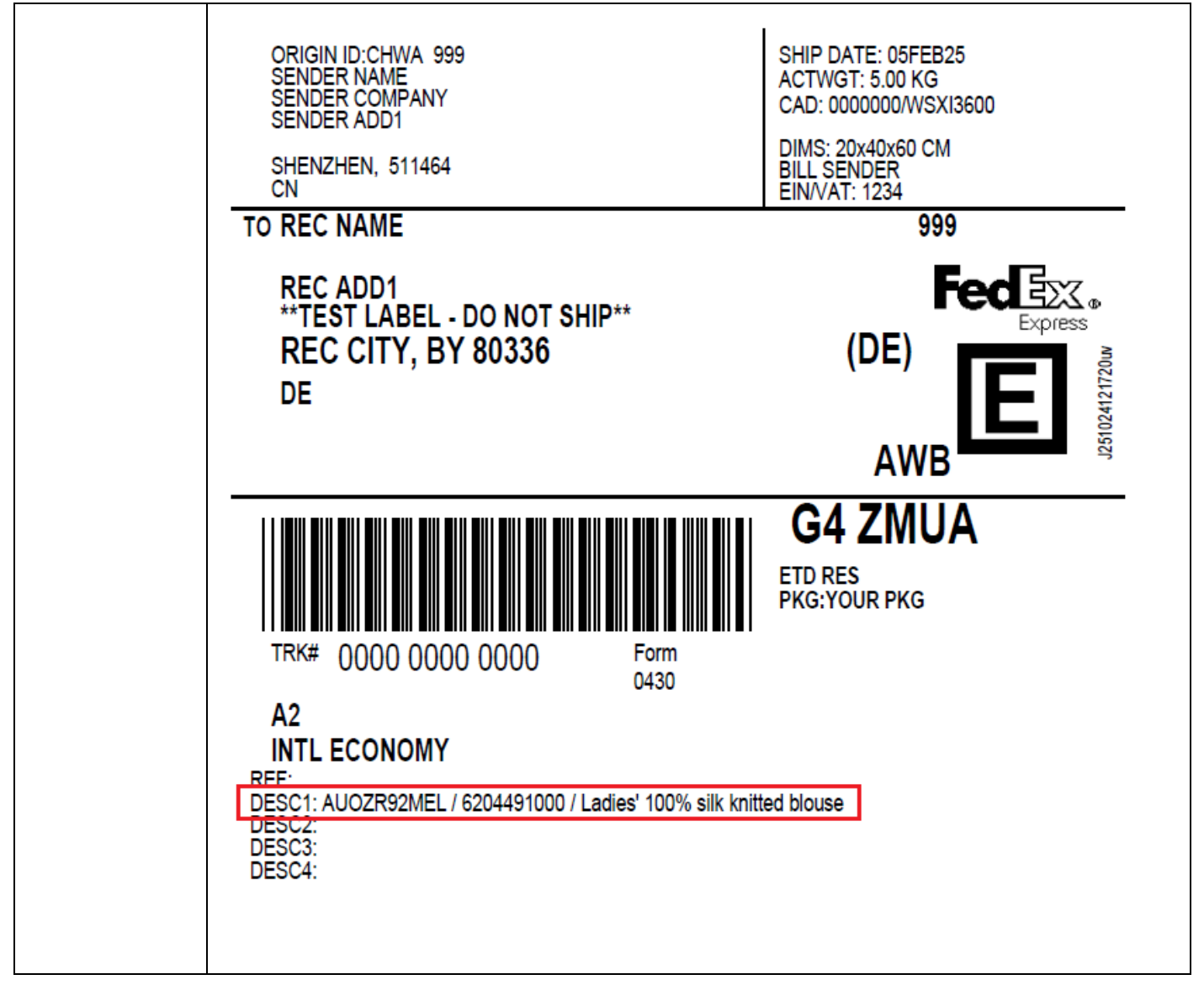